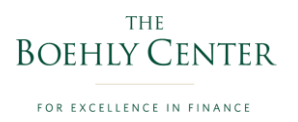

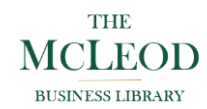

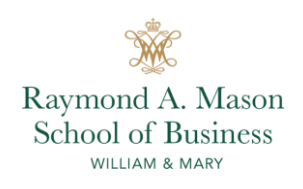

### **Bloomberg for Education Access Instructions**

1. Go to the search bar and type <a href="https://libraries.wm.edu/">https://libraries.wm.edu/</a>

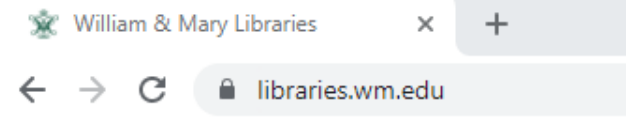

2. You will access the W&M Libraries Page which looks like the image below.

| WILLIAM                                                                | S MARY                                                                             | IBRARIES                          | Hours   Contact            | myW&M Đ Gi                                                                                       | Ming Search this webs                                                                  | te Q                                    |  |
|------------------------------------------------------------------------|------------------------------------------------------------------------------------|-----------------------------------|----------------------------|--------------------------------------------------------------------------------------------------|----------------------------------------------------------------------------------------|-----------------------------------------|--|
| Home                                                                   | Find & Borrow                                                                      | Get Help & Su                     | ipport Libre               | rries & Spaces                                                                                   | About W&M Libraries                                                                    | Ask us                                  |  |
| All Books & Mee<br>Search PRIMO for bi<br>+ Advanced Search            | tia Articles Journ<br>ooks, articles, documents, me<br>• Browse Search             | dia, and more                     | Re<br>on<br>wi             | pdate<br>minder: Masks are gener<br>William & Mary's campu<br>h W&M's <mark>health and sa</mark> | rally recommended, but n<br>us, with a few exceptions.<br><b>fety guidelines</b> .     | ot required, indoors<br>Keep up to date |  |
| 3 Databases                                                            | Research Guides<br>& Resources                                                     | +<br>Reserve a Room               | Faculty Course<br>Requests | interlibrary Loan                                                                                | Reeder Media<br>Center                                                                 | Special<br>Collections                  |  |
| Research<br>No question is too<br>subject experts w<br>Ask a Librarian | Help<br>small - reach out to our<br>ith all of your research qu<br>Make an Appoint | ibrarians and<br>estions.<br>ment | Spotlight                  |                                                                                                  | Live Chat<br>Research SC<br>Ask Us<br>Start chatting by<br>question below an<br>Enter. | RC Media<br>vping your<br>d then press  |  |

On the main page, hover over "<u>Find & Borrow</u>", and click on <u>"Library Databases"</u> within the drop-down options.

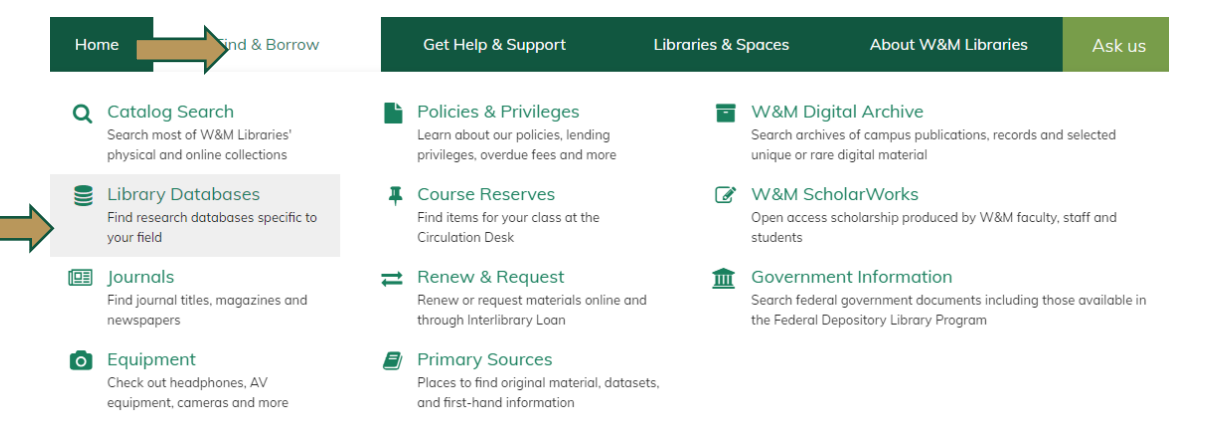

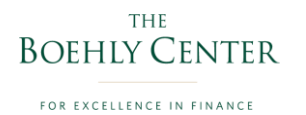

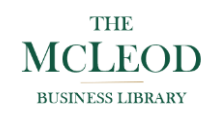

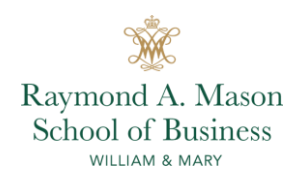

4. Once you are on the <u>"Library Database"</u> page, which looks like the images below. Select <u>"B"</u> within the alphabetical selection of the databases.

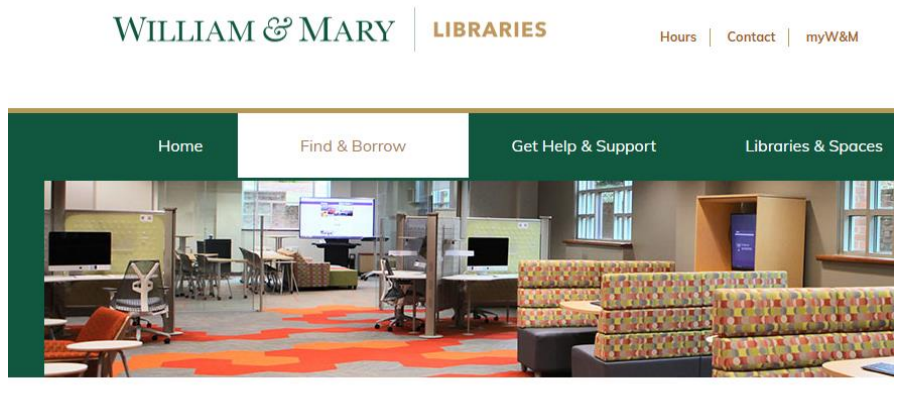

Home / Find & Borrow / Library Databases

#### Library Databases

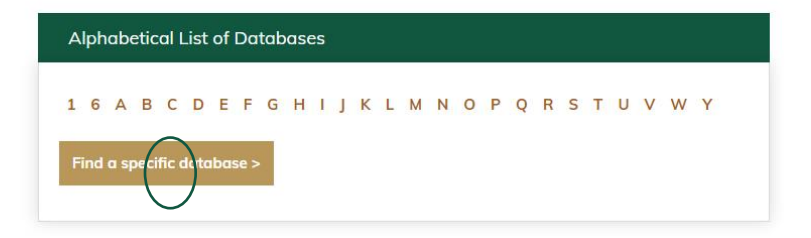

5. When you arrive at the <u>"B Section of the Databases</u>", scroll down, and click on <u>"Bloomberg for</u> <u>Education"</u> which will take you to their homepage.

Home / Find & Borrow / Library Databases / B Databases

# B Databases

16ABCDEFGHIJKLMNOPQRSTUVWY

Bloomberg for Education

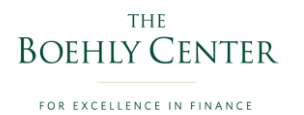

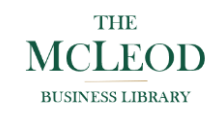

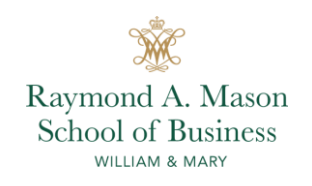

6. When you arrive at the <u>"Bloomberg for Education"</u>, the main page which looks like the image below, create a user account by selecting "Sign-Up".

| Don't have an account?       | Sign Up                                                          |                |
|------------------------------|------------------------------------------------------------------|----------------|
| Bloomberg for Education Home | e BMC Continuous Learning 🗸                                      | Log In Sign Up |
|                              | Log In                                                           |                |
|                              | Don't have an account? Sign Up                                   |                |
|                              | Email (Username)                                                 |                |
|                              | Password                                                         |                |
|                              | Remember me      Log in                                          |                |
|                              | Forgot your password?<br>Didn't receive activation instructions? |                |
|                              |                                                                  |                |
|                              |                                                                  |                |
|                              |                                                                  |                |
|                              |                                                                  |                |

On the sign-up page, it will ask you for your email address, institution, to create a password, your first & last name, and agreement that you are not a robot.
 Note: Input your William & Mary email address (youremail@wm.edu) and the institution should populate as "College of William & Mary".

| Bloomberg for Educat | tion Home                                                                   | BMC C                                 | Continuous Learning   | *                                        |                              | Log In | Sign Up |
|----------------------|-----------------------------------------------------------------------------|---------------------------------------|-----------------------|------------------------------------------|------------------------------|--------|---------|
|                      | Bloon                                                                       | nberg                                 | for Edu               | cation Sign                              | Up                           |        |         |
|                      | 2                                                                           | Learner                               |                       | 🗗 Professor                              |                              |        |         |
| LE                   | ARNER: I am interested aterials.                                            | in taking Bloomb                      | erg Market Concepts   | nd learning from other Bloomber          | g for Education              |        |         |
|                      | Enter your institution                                                      | n email address                       | if you have one, ot   | nerwise enter your personal er           | mail                         |        |         |
| 1                    | No institution four                                                         | d                                     |                       |                                          |                              |        |         |
|                      | Password                                                                    |                                       |                       |                                          | SHOW                         |        |         |
|                      | First Name                                                                  |                                       | La                    | it Name                                  |                              |        |         |
|                      | iter first and last name i<br>I Keep me updated abc<br><mark>Sign Up</mark> | as you want them<br>out new BMC cour: | to appear on your BN  | C certificate.<br>offers and promotions. | reCAPTCHA<br>Privacy + Terms |        |         |
| Ву                   | v clicking "Sign Up" I sig                                                  | inify that I have re                  | ad and agree to the T | rms of Service and Privacy Policy.       |                              |        |         |

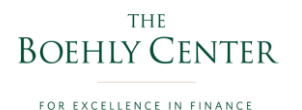

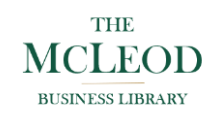

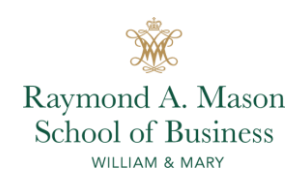

8. Select "Complementary \$0.00" when prompted to purchase access to Bloomberg for Education Content. Click the checkbox to agree to the terms of use and then click "Complete". Also, verify your email address through your email inbox.

| Bloomberg for Education                                                     | Home BMC                                 | Continuous Learning            | ~             | Terminal<br>Access                         | Resources 🗸                                                          | Boehly Cente                                       | r <b>9</b>             |
|-----------------------------------------------------------------------------|------------------------------------------|--------------------------------|---------------|--------------------------------------------|----------------------------------------------------------------------|----------------------------------------------------|------------------------|
| An account activation link has been<br>Click here to resend the account act | sent to your email. You<br>ivation link. | i must activate your accou     | unt within 24 | hours, other                               | wise you will no longe                                               | r be able to log i                                 | n.                     |
|                                                                             |                                          |                                |               |                                            |                                                                      |                                                    |                        |
| Purchase A                                                                  | ccess to                                 | Bloombe                        | ra fo         | r Edu                                      | cation (                                                             | onten                                              | t                      |
| r drendse <i>P</i>                                                          |                                          | Dioombe                        | ig io         |                                            |                                                                      | onten                                              | •                      |
| You cannot place an order of                                                | until your email is confi                | irmed!                         |               |                                            |                                                                      |                                                    |                        |
|                                                                             | £0.40.00                                 |                                | С             | lass Code                                  |                                                                      |                                                    |                        |
| O Professional Rate                                                         | \$249.00                                 |                                |               |                                            |                                                                      |                                                    | Apply                  |
| needs to an biomistig market conte                                          |                                          |                                | Pi            | romo Code                                  |                                                                      |                                                    |                        |
| Student Rate \$149                                                          | 0.00                                     |                                |               |                                            |                                                                      |                                                    | Apply                  |
| Access to all Bloomberg Market Conce                                        | epts (BMC) content for stu               | dents at academic institution: | s. B          | loomberg Ma                                | arket Concepts                                                       |                                                    | \$0.00                 |
| No reionos.                                                                 |                                          |                                | S             | ubtotal                                    |                                                                      |                                                    | \$0.00                 |
| Complimentary \$0                                                           | ).00                                     |                                | Т             | otal                                       |                                                                      |                                                    | \$0.00                 |
| The College of William & Mary provide                                       | es free access to all Bloom              | berg Market Concepts conte     | nt.           | I signify that                             | I have read and agr                                                  | ee to the Terms of                                 | of Service,            |
|                                                                             |                                          | skip 1                         | for now       | and that I<br>Market Cond<br>rights availa | accept immediate a<br>cepts course and agre<br>ble to me under appli | access to the B<br>ee to waive any v<br>cable law. | loomberg<br>/ithdrawal |
|                                                                             |                                          |                                |               |                                            | Complete                                                             |                                                    |                        |
|                                                                             |                                          |                                |               |                                            |                                                                      |                                                    |                        |
| About Us   Privacy Policy   Terms of                                        | Service © 2022 BLOOM                     | BERG FINANCE L.P. ALL RIGH     | ITS RESERVED. |                                            | Contac                                                               | t Us: bbg.edu@blo                                  | omberg.net             |

9. Check your email and click <u>"activate my account"</u> and the <u>"complete"</u> button will be selectable after confirming the email address.

Confirmation instructions

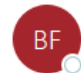

Bloomberg for Education <bbg.edu@bloomberg.net> To O Boehly Center

### Bloomberg for Education

Welcome boehly.center@wm.edu!

You can activate your account through the link below:

Activate my account

Sincerely, The Bloomberg for Education Team

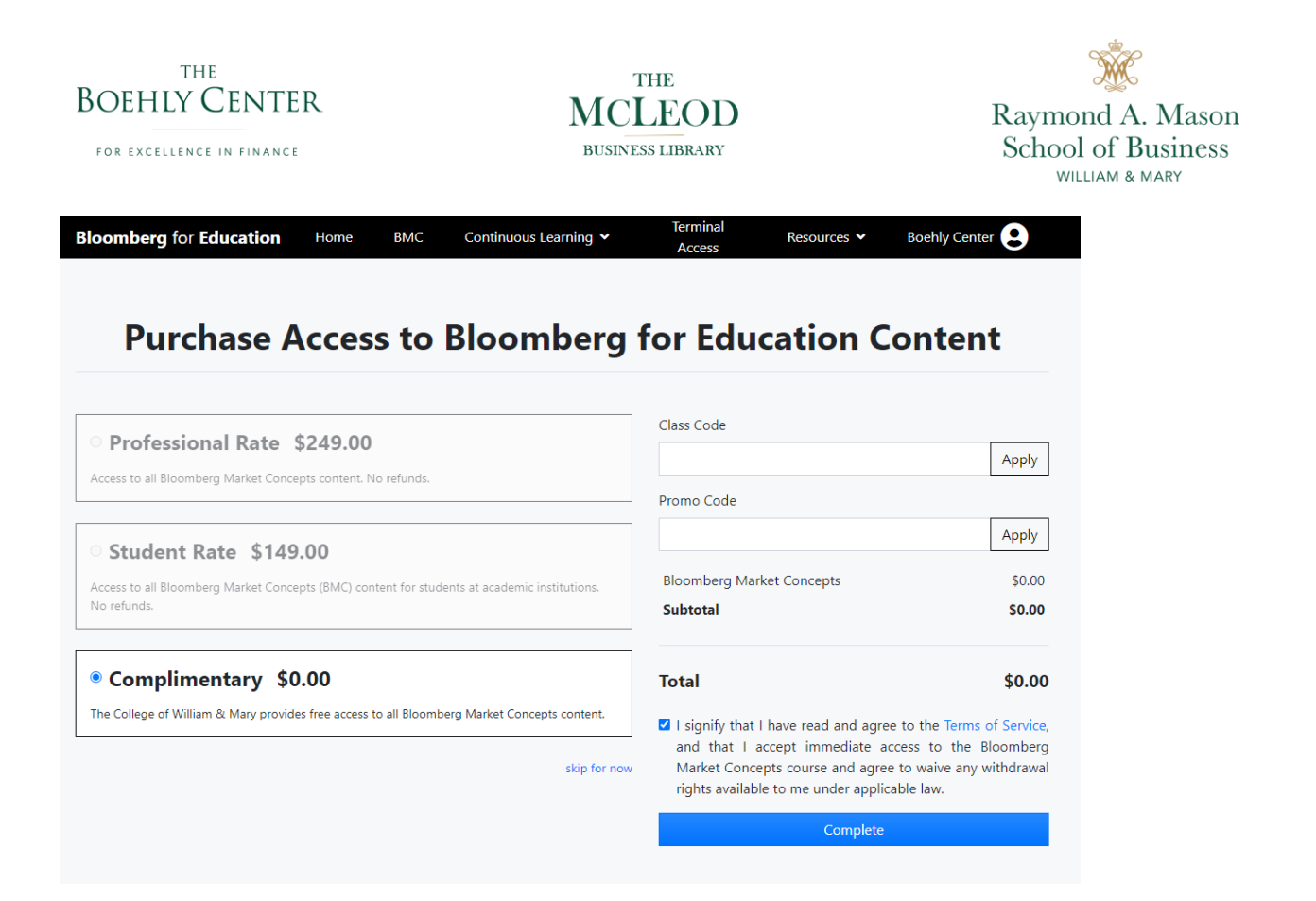

10. Once you have <u>"pushed the complete button"</u>, an email will be sent to you that registration & purchase has been confirmed.

| i tebo di c | es 🔹 Bo                | behly Center                                                                                                    |  |  |  |  |  |
|-------------|------------------------|----------------------------------------------------------------------------------------------------|--|--|--|--|--|
|             |                        |                                                                                                    |  |  |  |  |  |
| Price       | Quantity               | Subtotal                                                                                                    |  |  |  |  |  |
| \$0.00      | 1                      | \$0.00                                                                                                    |  |  |  |  |  |
| Тах         |                        |                                                                                                    |  |  |  |  |  |
| Total       |                        |                                                                                                    |  |  |  |  |  |
|             | <b>Price</b><br>\$0.00 | Price     Quantity       \$0.00     1       Transformed and the second and the second and the |  |  |  |  |  |

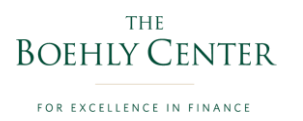

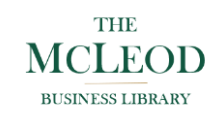

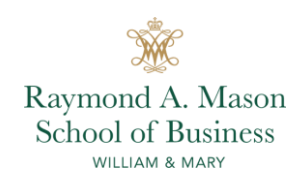

11. The <u>"complete button"</u> will also take you back to the home page where you will add the created <u>"username & password"</u> that you provided on the registration form.

| Bloomberg for Education | Home | ВМС              | Continuous Learning 💙                              | Log In | Sign Up |
|-------------------------|------|------------------|----------------------------------------------------|--------|---------|
|                         |      | Log              | g In                                               |        |         |
|                         |      |                  | Don't have an account? Sign Up                     |        |         |
|                         |      | Ema              | il (Username)                                      |        |         |
|                         |      | Pass             | word                                               |        |         |
|                         |      | 🗆 Rer            | nember me Log in                                   |        |         |
|                         |      | Forgot<br>Didn't | your password?<br>receive activation instructions? |        |         |
|                         |      |                  |                                                    |        |         |
|                         |      |                  |                                                    |        |         |
|                         |      |                  |                                                    |        |         |
|                         |      |                  |                                                    |        |         |

12. Once you have entered your <u>"username & password",</u> you will be redirected to the Bloomberg for Education Homepage. To access the class, select "Add Class" inside the Class Enrollments box and an <u>"Add Class"</u> window will appear.

| <section-header><complex-block><complex-block><complex-block><complex-block></complex-block></complex-block></complex-block></complex-block></section-header>                                                                                                    | Bloomberg for Home                                 | BMC Continuous Learning 💙                                                                                                    | Terminal<br>Access                                                                                                    | Boehly Center |
|----------------------------------------------------------------------------------------------------|----------------------------------------------------|----------------------------------------------------------------------------------------------------|----------------------------------------------------------------------------------------------------|---------------|
| Discover how to use Bloomberg in new, creative and exciting ways.   List four Aut Cas   Image: Class Enrollments Aut Cas   Image: Class Enrollments Aut Cas   Image: Class Enrollments Aut Cas   Image: Class Enrollments Aut Cas   Image: Class Enrollments Aut Cas   Image: Class Enrollments Aut Cas   Image: Class Enrollments Aut Cas   Image: Class Enrollments Aut Cas   Image: Class Enrollments Aut Cas   Image: Class Enrollments Image: Class Enrollments   Image: Class Enrollments Image: Class Enrollments                                                                                                    | Welcome Boehly                                     |                                                                                                    |                                                                                                    |               |
| Subscreter note to use Boombace in new, creative and exciting ways.   Subscreter note to use Boombace in new, creative and exciting ways.   Subscreter note to use Boombace in new, creative and exciting ways.   Subscrete note to use Boombace in new, creative and exciting ways.   Subscreter note to use Boombace in new, creative and exciting ways.   Subscrete note to use Boombace in new, creative and exciting ways.   Subscrete note to use Boombace in new, creative and exciting ways.   Subscrete note to use Boombace in new, creative and exciting ways.   Subscrete note to use Boombace in new, creative and exciting ways.   Subscrete note to use Boombace in new, creative and exciting ways.   Subscrete note to use Boombace in new, creative and exciting ways.   Subscrete note to use Boombace in new, creative and exciting ways.   Subscrete note to use Boombace in new, creative and exciting ways.   Subscrete note to use Boombace in new, creative and exciting ways.   Subscrete note to use Boombace in new, creative and exciting ways.   Subscrete note to use Boombace in new, creative and exciting ways.   Subscrete note to use Boombace in new, creative and exciting ways.   Subscrete note to use Boombace in new participation.   Subscrete note to use Boombace in new participation.   Subscrete note to use Boombace in new participation.   Subscrete note to use Boombace in new participation.   Subscrete note to use Boombace in new participation.   Subscrete note to use boombace in new participation.   Subscrete note to use boombace in new participation.   Subscrete note to use boombace in new participation.  <                                                                                                    | Necome boenly,<br>Discover how to use Plaam        | have in now creative a                                                                                                    | nd ovciting wave                                                                                                    |               |
| Class Enrollments Image: Class found   Ib Name   Bloomberg Certificate   Image: Complete all courses with the certificate you must complete all courses with the certificate you must complete all courses with the certificate you mus                                                                                        | Discover now to use bloom                          | berg in new, creative a                                                                                                    | nd excluing ways.                                                                                                    |               |
| Class Enrollments Add Class   No results found Image: Class Enrollments   D Name                                                                                                    |                                                    | New Videos                                                                                                    |                                                                                                    |               |
| IDNameIDImage: Construction of the construction of the construction of the                                                           | No results found                                   | 110                                                                                                    | C TYLE                                                                                                    | Dis Column    |
| <ul> <li>Bloomberg Certificate         <ul> <li>I carn the Bloomberg Certificate, you must complete all courses with the certificate; ican.</li> </ul> </li> <li>Mebinars         <ul> <li>I carn the Bloomberg Certificate, you must complete all courses with the certificate;</li> <li>I anuary 2022</li> </ul> </li> <li>Must Started         <ul> <li>I cartificate</li> <li>I cartificate</li> <li>I car</li></ul></li></ul>                                                                                                    | ID Name                                            | - Ander                                                                                                    | 2-0                                                                                                    |               |
| Bloomberg Certificate   To earn the Bloomberg Certificate, you must complete all courses with the certificate icon.   Bloomberg Legacy API   January 2022   Mebinars   Experience our upcoming educational webinars and explore our webinar library.   Not Started on the Terminal                                                                                                    |                                                    |                                                                                                    |                                                                                                    |               |
| To earn the Bloomberg Certificate, you must complete all courses with the certificate icon.     Bloomberg Legacy API   January 2022     Islamic Capital Markets   January 2022     Not Started        Not Started on the Terminal                                                                                                    | Bloomberg Certificate 🛛 鼠                          | difference                                                                                                    | 6 min                                                                                                    | 9 min         |
| complete all courses with the certificate   icon.     January 2022        January 2022     Webinars   Experience our upcoming educational   webinars and explore our webinar library.     Not Started     Origination   December 2021     Not Started     Getting Started on the Terminal                                                                                                    | To earn the Bloomberg Certificate, you must        | Bloomberg Legacy API                                                                                                    | Islamic Capital                                                                                                    | Markets       |
| Webinars   Watch   Experience our upcoming educational   webinars and explore our webinar library.                                                                                                    | complete all courses with the certificate<br>icon. | January 2022                                                                                                    | Origination                                                                                                    |               |
| Webinars Watch   Experience our upcoming educational webinars and explore our webinar library.   Not Started on the Terminal                                                                                                    |                                                    |                                                                                                    | December 2021                                                                                                    |               |
| Experience our upcoming educational webinars and explore our webinar library.                                                                                                    | Webinars Watch                                     | Not Started                                                                                                    | Not Started                                                                                                    |               |
| webinars and explore our webinar library.                                                                                                    | Experience our uncoming educational                | Getting Started on th                                                                                                    | e Terminal                                                                                                    |               |
|                                                                                                    | webinars and explore our webinar library.          | 5                                                                                                    |                                                                                                    |               |
| 4.9 fore function = field = fielding f sectores from an Pennage = 12 dr P                                                                                                    |                                                    | Records.                                                                                                    |                                                                                                    |               |
| Boehly Center                                                                                                    | Boehly Center                                      | C C C C C C C C C C C C C C C C C C C                                                                                                    | Manage #- D 0 7                                                                                                    |               |
| All Stories Core Pages - Cuttom Sarches Top News<br>The College of William & Mary<br>1 bit bits Stories Stories Stories Stories Stories Stories Top News<br>1 bits Stories Stories S | The College of William & Mary                      | All Stories: Other Pages - Custom Searches<br>Top Stories Selected by Biomberg   Hore -<br>3 All Differ Swetters Skithling Howing, Yen Rises, Oil Dreps<br>3 All Differ Swetters Skithling Other to Address Serling's Plurge<br>1 Andres Finds Starting a Howition that Than Rening Is for                                                  | Trenslate to Sparken   Owner<br>Owar of the Hour   Nere +<br>Hodging Smill Code Losses<br>1623 A. J. J. J. L.                                                                                                    | on Area       |
| Courses watched 0  Courses watched 0 Courses watched 0 Course watched 0 Courses watc       | Courses watched 0                                  | Helionda's Sales Grouph Missies Estimates as Industry Weakens     Here Home Sales in U.S. Jump to Highest Lovel Since February 2008     Oreg the Eightac, Pick Up an Phone to Divine Dollar's Direction     MING Advises Carition on Financial Statements, Auditor Resigns     Eightal Shares (2004 as Directed Cales Provide Medical Lower | 101100<br>101100<br>101100<br>101000<br>101000<br>10000<br>100000<br>100000<br>100000<br>100000<br>100000<br>1000000 |               |
| Videos watched 0  i timur ti konstituti in the flower time to the flower time to the flower time time to the flower time to the flower time to the flower time to the flower time to the flower time to the flower time to the flower time to the flower time to the flower time time to the flower time to the flower time to the flower time to the flower time to the flower time time to the flower time time to the flower time time to the flower time time to the flower time time time time time time to the flower time time time time time time time time                                                                                                    | Videos watched 0                                   | Einharn's Greenlight Buys Chemours, Black Ottom Open Call     Morgan Stanley Appoints Puck Veteran Nally to Bank's Board     Pokemen Go Crace Bediddles Analysts at Biggest Investment Banks     Citizropa, ISCI, attribut Chattiners as Kir of Global Ingeins Rod                                                                          | 10:46         B           10:         10:56           First Word   FIRS +           10:         COS Bought Destroy Bahn,           10:         Divide Back, set Work, etc.                                                                                                    |               |
| Own:         R Commently M Groupd & Excells & Fluxers B Excells & Fluxers B Excells & Adapts (11.07)           2         Twoly, Yok J, Yok, Gro Adapt and Excells (Samps B Excells & Samps B Excells (Samps B Excells & Samps B Excells (Samps B Excells & Samps B Excells (Samps B Excells & Samps B Excells (Samps B Excells & Samps B Excells (Samps B Excells & Samps B Excells & Samps B Excells (Samps B Excells & Samps B Excells (Samps B Excells & Samps B Excells (Samps B Excells & Samps B Excells (Samps B Excells & Samps B Excells (Samps B Excells & Samps B Excells (Samps B Excells & Samps B Excells & Samps B Excells (Samps B Excells & Samps B Excells & Samps B Excells (Samps B Excells & Samps B Excells & Samps B Excells (Samps B Excells & Samps B Excells & Samps B Excells (Samps B Excells & Samps B Excells & Samps B Excells & Samps B Excells (Samps B Excells & Samps B Excells & Samps B Excell                                                                          |                                                    | Show B Commentary B General III Deals III Finance III Economy B Tech     Commentary & Analysis   Nure +     13 Yeah, Yeah, Go Ahead and Abandur Europe, Investors: Galfly     14 Economist Colls (p. on Mitter Friedman's Siggers Edua: Asak Swith                                                                                          | Sports     Sports     Analysis (11:07)     Source (11:07)     Deport (12:07)     Source (11:07)     Source (11:07)     Sou                                                                                                    |               |

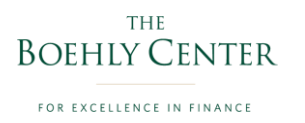

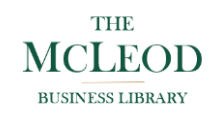

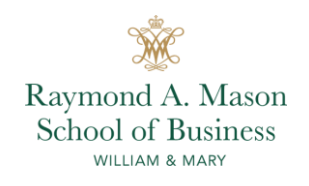

13. A new screen will appear like the one below. You will need to add the following class code <u>"RBKVS2XLY7"</u> to the appropriate location and push select.

| Home   | BMC          | Continuous Learning 🗙 | Term   | inal   | Res |
|--------|--------------|-----------------------|--------|--------|-----|
|        | Add Class    |                       |        | ×      |     |
| Blo    | Class Code * |                       |        |        | 14/ |
|        | RBKVS2XLY7   |                       |        |        | vv  |
| dd Cla |              | 1                     | Cancel | Submit | Ē   |
|        | - 133        | THE                   |        | 15     |     |

14. When you push <u>"select"</u>, it will take you back to the homepage and within the <u>"class</u> <u>enrollments"</u> area of the homepage, <u>the "Bloomberg Marketing Concepts Certification-AY</u> <u>2022-23"</u> will appear.

Discover how to use Bloomberg in new, creative and exciting ways.

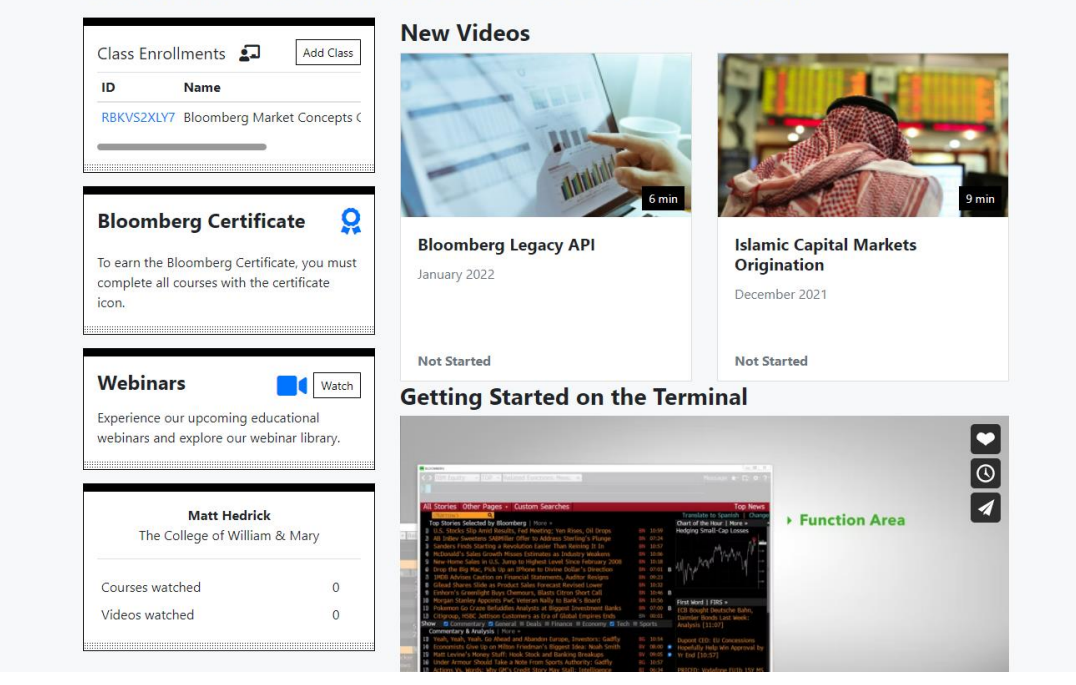

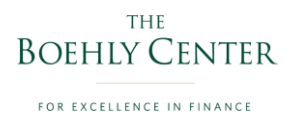

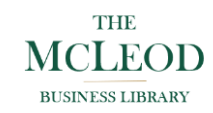

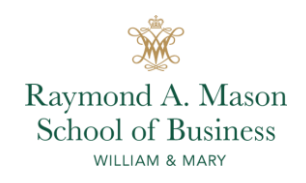

15. To access the course, click on <u>"the course numbers highlighted in blue"</u> within the <u>"class</u> <u>enrollments box"</u>. Once pushed, it will take you to the <u>"course shell"</u> with all of the objectives that need to be completed for the "Bloomberg Certificate.

## **Bloomberg Market Concepts Certification - AY2022-23**

| Courses                                                                             | Videos                                                 | Case Studies                                           |       |
|-------------------------------------------------------------------------------------|--------------------------------------------------------|--------------------------------------------------------|-------|
| Learn the fundamentals of navigating the Bloom simulation-based and are not scored. | nberg Terminal through real-world examples. Please     | Not St<br>e note that the questions in this module are | arted |
| Equities 🔉                                                                          | ip. Please note that all questions in this module co   | Not St<br>unt towards your final score.                | arted |
| <b>Fixed Income</b>                                                                 | complexities. Please note that all questions in this n | Not St<br>nodule count towards your final score.       | arted |
| Explore the history and mechanics of currency m                                     | narkets. Please note that all questions in this modu   | Not St<br>le count towards your final score.           | arted |
| Economic Indicators 🔒                                                               | 1                                                      | Not St                                                 | arted |